Finanças Públicas do Estado do Rio Grande do Sul - FPE

# PASSO A PASSO – ACESSO – MONITORAMENTO CONVÊNIOS

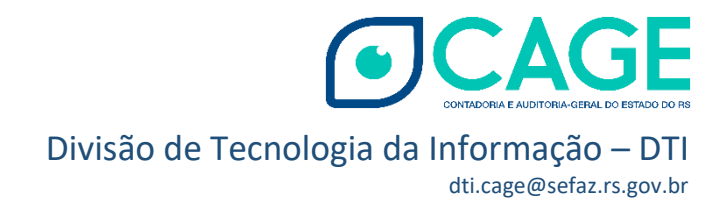

# SUMÁRIO

| APRESENTAÇÃO                      | 2  |
|-----------------------------------|----|
| AÇÕES NO SISTEMA                  | 3  |
| Acessando com usuário e senha SOE | 6  |
| Acessando com GOV.BR              | 11 |
| INICIALIZAÇÃO DE SENHA SOE        | 16 |
| HISTÓRICO DE ATUALIZAÇÕES         |    |

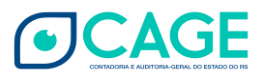

## APRESENTAÇÃO

A Divisão de Tecnologia da Informação - DTI/CAGE - disponibiliza este passo a passo - versão 1.4 a fim de orientar os Responsáveis pelas Entidades que celebram Convênios com o Estado quanto aos procedimentos no <u>acesso</u> ao Portal de Convênios e Parcerias -<u>https://www.convenioseparcerias.rs.gov.br/inicial</u>, na área destinada ao Monitoramento de Convênios:

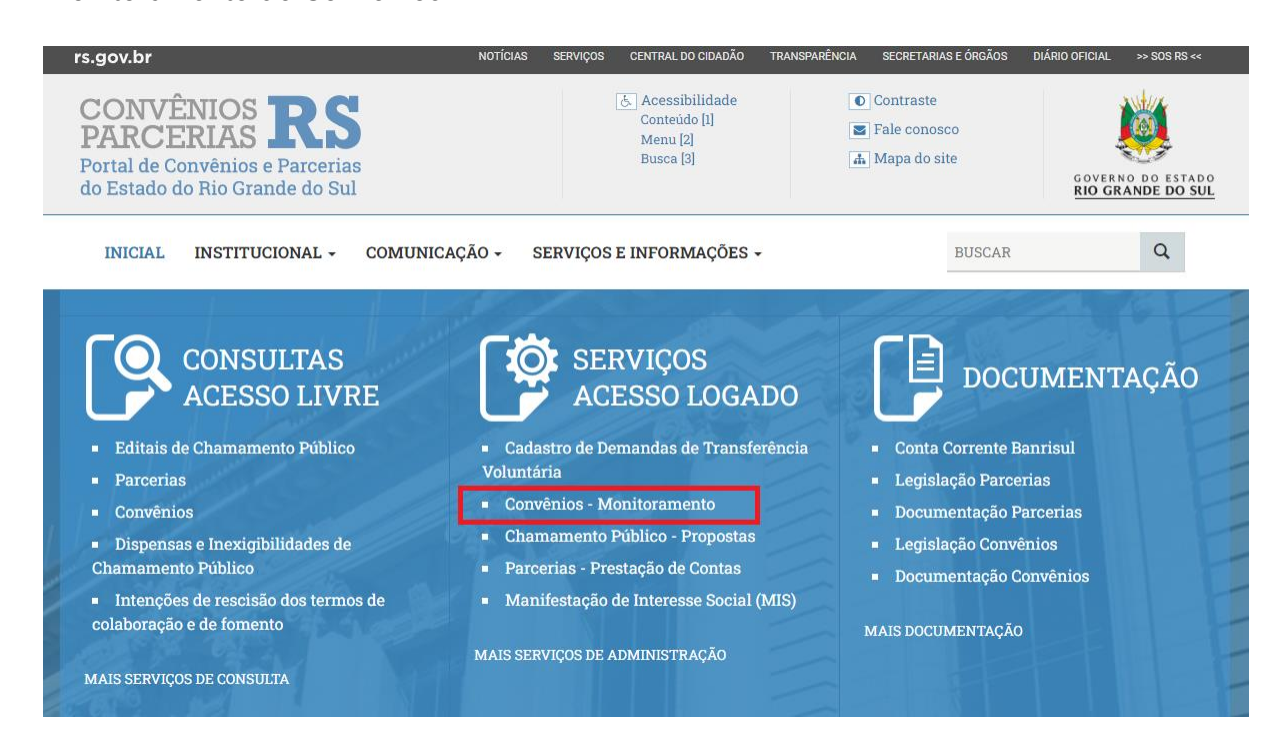

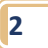

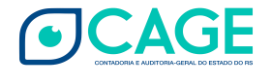

# AÇÕES NO SISTEMA

Quando um Convênio for assinado no Sistema de Finanças Públicas do Estado do Rio Grande do Sul (FPE) pela Administração Pública, o Prefeito do Município Convenente, ou demais responsáveis pelas Entidades Convenentes, receberão um <u>e-mail enviado</u> <u>automaticamente</u>, informando o seu <u>login e senha de acesso provisório</u>.

Importante: Caso o Prefeito do Município que firmou o Convênio com o Estado, ou demais responsáveis pelas entidades Convenentes, não tenham recebido sua senha de acesso provisório, será necessário direcionar um e-mail para a Divisão de Tecnologia da CAGE, dti.cage@sefaz.rs.gov.br, solicitando os dados para o login.

Informar no título do e-mail: Usuário PCPRS - Monitoramento de Convênios;

No corpo do e-mail devem constar:

- Nome da Município Convenente/Entidade Convenente
- Endereço Completo
- CNPJ
- Telefone para Contato
- E-mail
- Nome do Prefeito/Responsável Convenente
- CPF do Prefeito/Responsável Convenente
- E-mail do Prefeito/Responsável Convenente

Quanto ao último item - E-mail do Prefeito/Responsável Convenente - é importante frisar que o endereço disponibilizado não pode estar em uso em nenhum outro cadastro no Sistema de Controle de Acesso (SOE). Caso isso ocorra, será necessário informar novo e-mail à DTI/CAGE.

De posse dos dados, um cadastro será gerado e uma senha provisória será encaminhada ao e-mail informado.

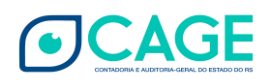

O e-mail contendo o login e a senha <u>provisória</u>, direcionado aos e-mails dos prefeitos/responsáveis, terá as seguintes características:

#### Remetente: sistema-soe@procergs.rs.gov.br

**Assunto**: Senha SOEWEB - Foi incluído para você no SOEWEB. Organização PCPRS Matrícula: CPF Nome: (...)

Conteúdo do e-mail

Foi incluído um usuário para você no SOEWeb.

- Organização: **PCPRS**
- Matrícula: CPF do Usuário
- Nome: Nome do Usuário
- Senha gerada: **é uma senha provisória**. <u>Ouando acessar o sistema na primeira</u> <u>vez, será necessário cadastrar nova senha</u>.

Exemplo do e-mail encaminhado pelo sistema:

| Senha SOEWeb - Produção                                                                                                    |              |
|----------------------------------------------------------------------------------------------------|--------------|
| sistema-soe@procergs.rs.gov.br                                                                                                    | ← Respor     |
| Não costuma receber e-mails de sistema-soe@procergs.rs.gov.br. Saiba por que motivo isto é importante                                        |              |
| Foi incluído um usuário para você no SOEWeb.                                                                                                 |              |
| Organização: PCPRS<br>Matrícula:<br>Nome:<br>Senha gerada:                                                                                   |              |
| Esta senha é para utilização dos sistemas desenvolvidos pela PROCERGS que utilizam o SOEWeb como controle de acesso e que foram liberados pa | ara seu uso. |
| Qualquer dúvida, entre em contato com o Administrador de sua organização.                                                                    |              |
| **** Mensagem enviada pelo sistema. Favor não responder. ****                                                                                |              |

É importante que o Responsável verifique sua <u>caixa de SPAM</u>, pois frequentemente esses e-mails são direcionados a esse destino.

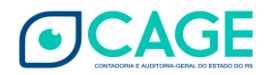

Após receber esse e-mail, o usuário deve acessar o Portal de Convênios e Parcerias:

https://www.convenioseparcerias.rs.gov.br

Na área destinada aos <u>serviços de acesso logado</u>, o usuário deve selecionar a opção "Convênios - Monitoramento", como indicado na imagem a seguir:

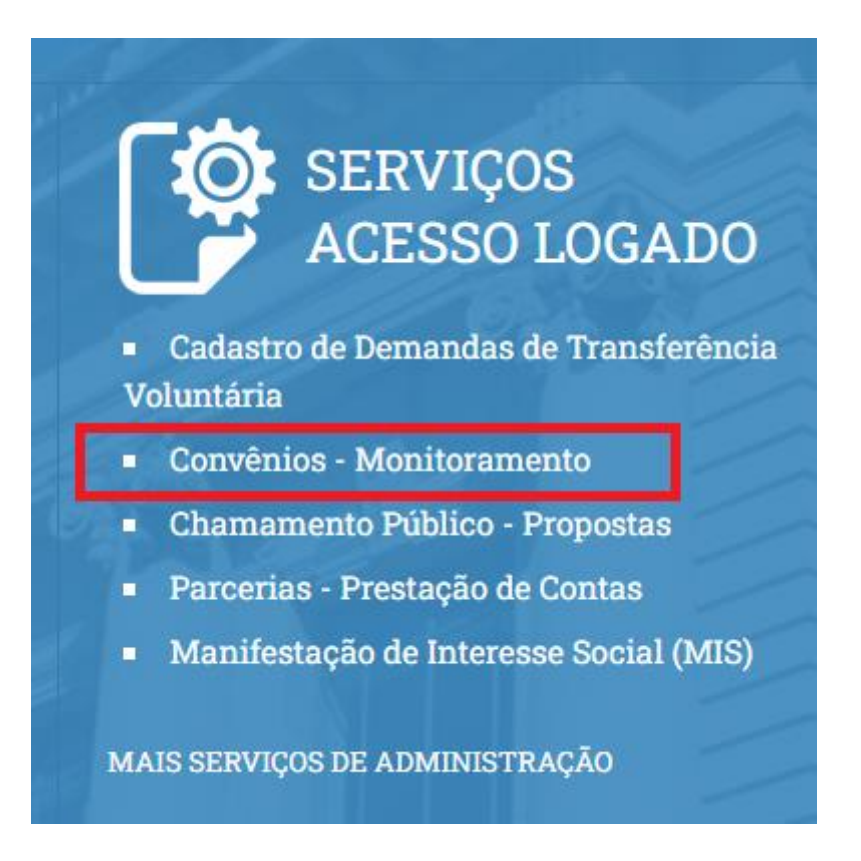

O sistema irá direcioná-lo para uma nova janela, contendo link para acessar o serviço:

# Convênios - Monitoramento (NOVO)

Área de acesso para inclusão do Monitoramento dos repasses realizados pelo Estado do Rio Grande do Sul.

O Responsável recebe um e-mail com seu usuário e senha de acesso.

Organização: PCPRS

Matrícula: CPF do Responsável

Clique aqui para acessar o serviço.

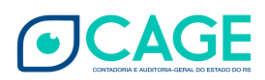

## Acessando com usuário e senha SOE

Após clicar no link de acesso ao serviço, o sistema irá direcionar o usuário para efetuar as ações de login:

|             | Hoppolog                                                         |                         |        |        |
|-------------|------------------------------------------------------------------|-------------------------|--------|--------|
|             |                                                                  | çãoHomologa             |        |        |
|             | Hernolog                                                         |                         |        |        |
|             |                                                                  |                         |        |        |
| Organização | E-mail Documento                                                 | Certificado             | Gov.br |        |
| açã         |                                                                  |                         |        | logaçá |
| Organizaç   | ão                                                               |                         |        |        |
|             |                                                                  |                         |        |        |
| 🔍 Senha     |                                                                  |                         |        |        |
|             | Entrar                                                           |                         |        |        |
|             | Dificuldades no acesso                                           | o?                      |        |        |
| đ           | OE PROCERGS - Controle de Aces<br>Versão: 1.5.1 - 09/10/2024 16: | so e Segurança<br>35:32 |        |        |

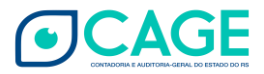

De posse do e-mail com os dados de login, basta o usuário proceder conforme indicado na imagem abaixo:

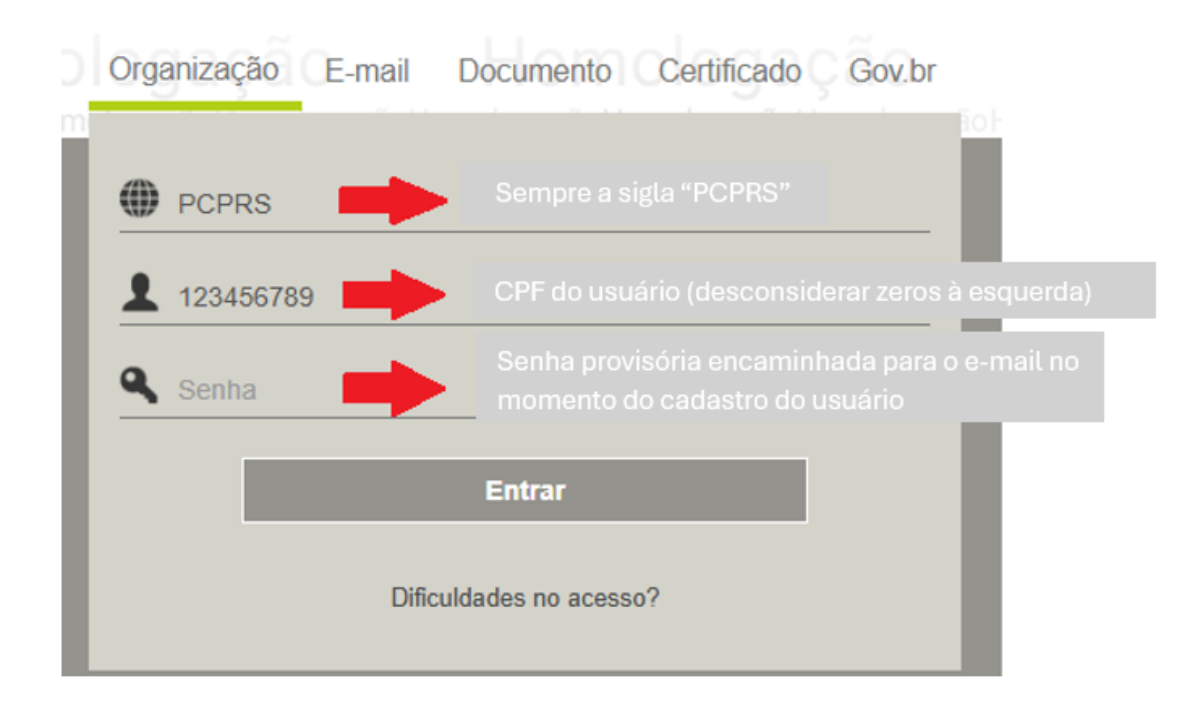

O sistema irá informar que <u>o prazo da senha expirou</u> e será solicitado o cadastro de uma nova senha.

| Prazo da senha expirou. Informe uma nova senha.                                      |
|--------------------------------------------------------------------------------------|
| Senha atual                                                                          |
| S Nova senha                                                                         |
| Confirmação nova senha                                                               |
| Confirmar                                                                            |
| Cancelar                                                                             |
| SOE PROCERGS - Controle de Acesso e Segurança<br>Versão: 1.5.1 - 09/10/2024 16:35:32 |

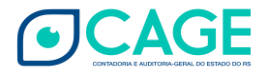

7

No campo "Senha atual", digite ou copie e cole a senha provisória recebida.

Atenção para <u>não</u> copiar e colar espaços em branco.

Atenção para não utilizar senhas provisórias recebidas em tentativas anteriores.

Após, crie sua senha e confirme-a no campo "Confirmação nova senha".

<u>Importante</u>: a nova senha <u>não deve ter caracteres especiais</u>, somente letras e números. Tem que ter letras e números. Não pode ter apenas um ou outro.

Não pode conter seu nome, sua matrícula, ou números em sequência.

Depois de criar, clique em **Confirmar**.

Memorize sua senha e/ou guarde em um local seguro.

O Sistema irá retornar a seguinte mensagem:

| ← → C       portalfpe.sefaz.rs.gov.br/apl/FPE/index.aspx |                                                                    |            | <b>□</b> 🖻 🕁 |   |
|----------------------------------------------------------|--------------------------------------------------------------------|------------|--------------|---|
| Identificação 🗸                                          | portalfpe.sefaz.rs.gov.br diz<br>Senha alterada com sucesso.<br>OK | 27/02/2023 | Sistemas 👻   | • |

|--|

A mensagem "<mark>Usuário bloqueado</mark>" é exibida devido a várias tentativas de acesso com erro na digitação da senha.

A mensagem "Senha inválida" é exibida quando o usuário digita senha diferente da que recebeu ou criou anteriormente.

A mensagem "Usuário ou senha inválidos" é exibida quando o usuário digita matrícula e/ou da senha incorretamente.

Ao receber alguma dessas mensagens, verifique o que está sendo digitado e tente novamente.

Se for preciso, refaça o procedimento de Inicialização de Senha - Esqueci minha senha. (ver página 11)

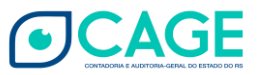

De posse da nova senha, <u>ao realizar o primeiro login</u>, o usuário deve <u>permitir o</u> <u>retorno do pop-up na página do FPE</u>:

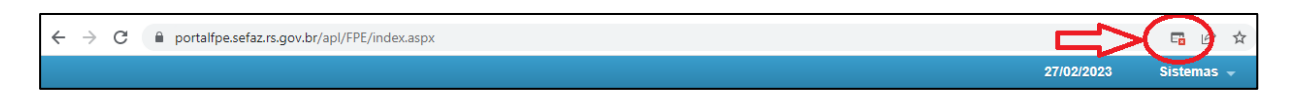

Caso não seja realizado o procedimento acima, o sistema ficará travado no menu "Identificação", no canto esquerdo:

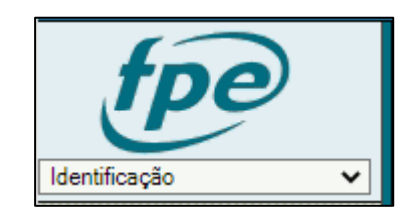

Após permitir o retorno do pop-up na página do FPE, o usuário deve <u>fechar o seu</u> <u>navegador e efetuar novo login no sistema</u>.

Ao acessar novamente, o Portal irá retornar o TERMO DE RESPONSABILIDADE PELO USO ADEQUADO DO SISTEMA DE FINANÇAS PÚBLICAS DO ESTADO - FPE:

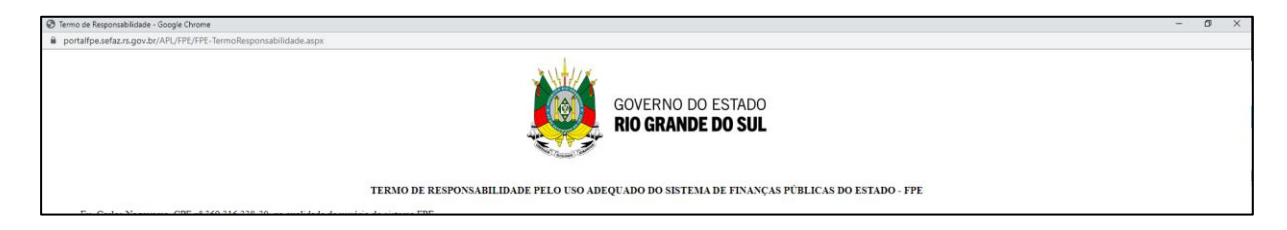

O Termo deverá ser aceito apenas no primeiro acesso, não sendo exigido em acessos posteriores.

Após aceitar os termos de responsabilidade:

✓ Aceito os termos de responsabilidade de uso do FPE

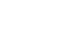

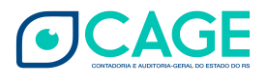

e anexar um documento comprovante de CPF (o upload do documento de CPF também só será exigido no acesso inicial):

Anexar comprovante CPF: Escolher arquivo Nenhum arquivo escolhido Somente serão aceitos arquivos PDF e ODF.

O Sistema irá retornar a mensagem abaixo:

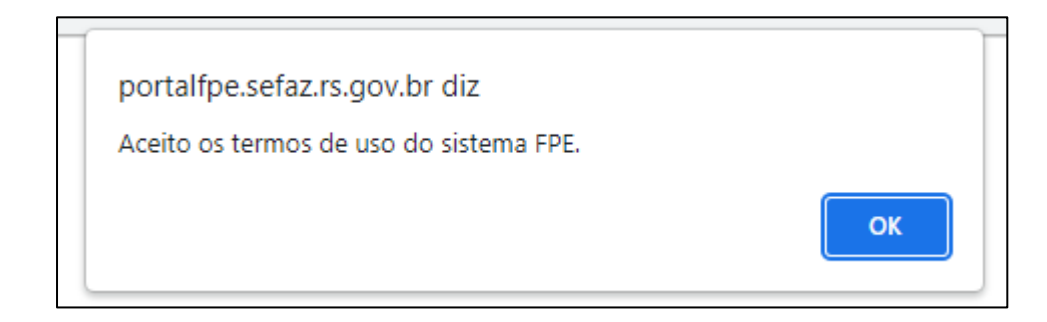

Clicando em "ok", o sistema estará pronto para uso pelo usuário.

A partir desse momento, o usuário deve proceder conforme os **vídeos tutoriais** que instruem o monitoramento de convênios no Portal de Convênios e Parcerias. *Link* para acesso ao conteúdo:

https://www.convenioseparcerias.rs.gov.br/documentacao-prefeituras

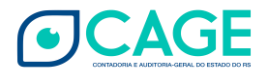

## Acessando com GOV.BR

Após clicar no link de acesso ao serviço, o sistema irá direcionar o usuário para efetuar as ações de login:

|             | Honzbiogação                                                                         |        |        |
|-------------|--------------------------------------------------------------------------------------|--------|--------|
|             |                                                                                      |        |        |
|             | Henologação                                                                          |        |        |
|             |                                                                                      |        |        |
| Organização | E-mail Documento Certificado                                                         | Gov.br |        |
| açã         |                                                                                      |        | logaçá |
| Organiza    | ção                                                                                  |        |        |
| L Matrícula |                                                                                      |        |        |
| Senha       |                                                                                      |        |        |
|             | Entrar                                                                               |        |        |
|             | Dificuldades no acesso?                                                              |        |        |
| đ           | SOE PROCERGS - Controle de Acesso e Segurança<br>Versão: 1.5.1 - 09/10/2024 16:35:32 |        |        |

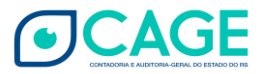

#### À direita, acesse o campo GOV.BR:

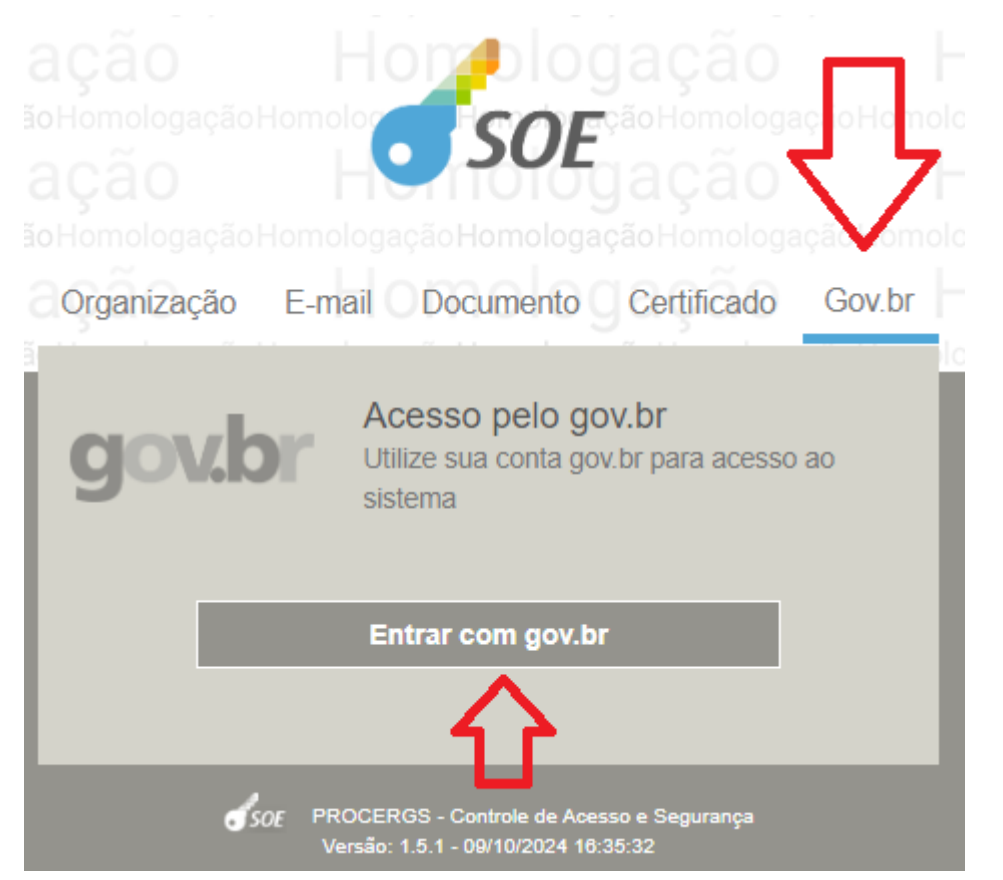

#### A seguir, digite seu **CPF**:

| gov.br                                                                                                    | Alto Contraste     S VLibras                                                                        |
|----------------------------------------------------------------------------------------------------|----------------------------------------------------------------------------------------------------|
|                                                                                                    | Identifique-se no gov.br com:                                                                       |
| gov.br                                                                                                    | Número do CPF Digite seu CPF para <b>criar</b> ou <b>acessar</b> sua conta govbr CPF Digite seu CPF |
| Uma conta gov.br<br>garante a identificação<br>de cada cidadão que acessa<br>os serviços digitais do governo | Continuar<br>O Outras opções de identificação:                                                      |
| 16th Carl                                                                                                    | <ul><li>Login com QR code</li><li>Seu certificado digital</li></ul>                                 |
|                                                                                                    | Seu certificado digital em nuvem                                                                    |

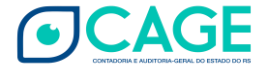

## Digite sua **senha** GOV.BR:

#### gov.br

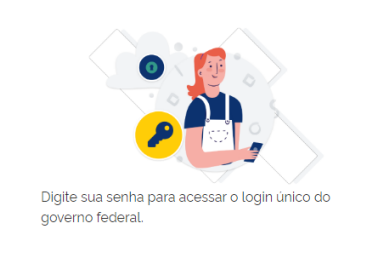

|                            | Alto Contraste | <i>対</i> \ |
|----------------------------|----------------|------------|
| Digite sua senha           |                |            |
| CPF                        |                |            |
| Senha                      |                |            |
| Digite sua senha atual     | •              |            |
| <u>Esqueci minha senha</u> |                |            |
| Cancelar Ent               | rar            |            |

#### Clique em Autorizar:

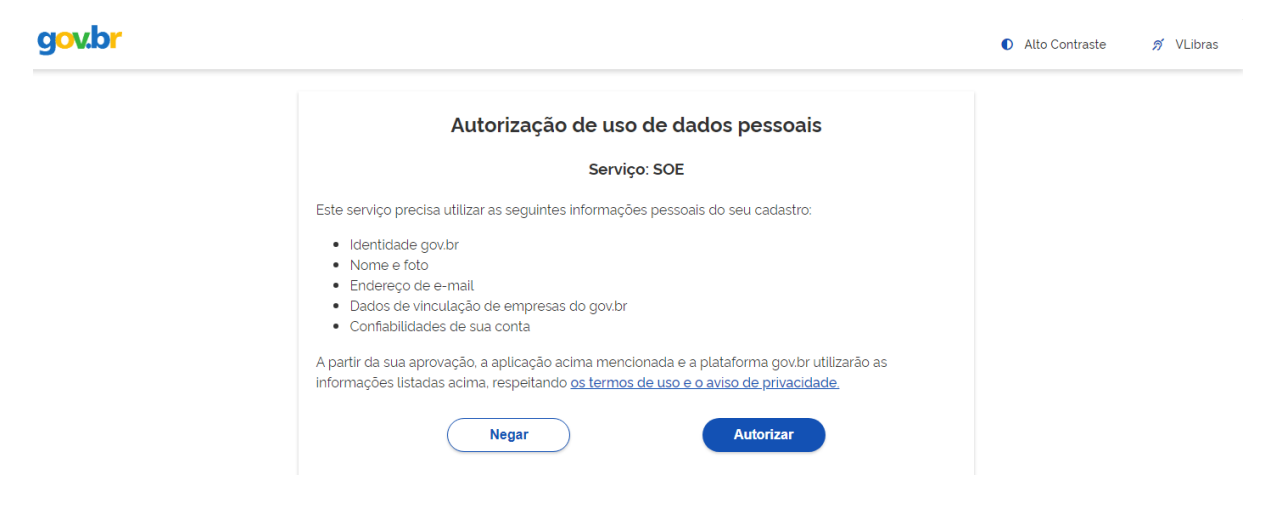

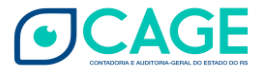

Selecione o usuário PCPRS e clique em Entrar:

|    | CPF vinculado a mais de um usuário. Selecione o                                      | <b>8</b> |                             |
|----|--------------------------------------------------------------------------------------|----------|-----------------------------|
| I. | usuário para continuar.                                                              | _        |                             |
| l  | Selecione o usuário                                                                  | ~        |                             |
| L  |                                                                                      |          | Selecione um item na lista. |
| L  | Entrar                                                                               |          |                             |
| l  | Cancelar                                                                             |          |                             |
|    | SOF PROCERGS - Controle de Acesso e Segurança<br>Versão: 1.5.1 - 09/10/2024 16:35:32 |          |                             |

|         |               |                                                |                                        | 0       |
|---------|---------------|------------------------------------------------|----------------------------------------|---------|
| CPF v   | inculado<br>ເ | o a mais de ur<br>usuário para c               | n usuário. Selec<br>ontinuar.          | cione o |
| "Nome l | Jsuário"      | - PCPRS                                        |                                        | ~       |
|         |               | Entrar                                         |                                        |         |
|         |               | Cancela                                        | r                                      |         |
|         | Soe           | PROCERGS - Controle<br>Versão: 1.5.1 - 09/10/2 | de Acesso e Segurança<br>2024 16:35:32 |         |

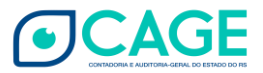

A partir desse momento, o usuário deve proceder conforme os **vídeos tutoriais** que instruem o monitoramento de convênios no Portal de Convênios e Parcerias. *Link* para acesso ao conteúdo:

https://www.convenioseparcerias.rs.gov.br/documentacao-prefeituras

## IMPORTANTE!

Lembramos que o próprio usuário é responsável pela gestão de sua senha de acesso junto ao Gov.br. Dúvidas ou dificuldades? Verifique junto ao Gov.br. Indicamos o link: https://acesso.gov.br/faq/index.html .

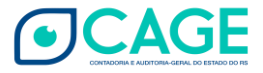

# INICIALIZAÇÃO DE SENHA SOE

Clique em "Dificuldades no acesso?"

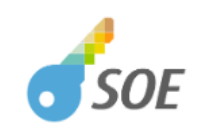

| Organização | E-mail               | Documento                                       | Certificado              | Gov.br |  |
|-------------|----------------------|-------------------------------------------------|--------------------------|--------|--|
| Organizaç   | ão                   |                                                 |                          |        |  |
| L Matrícula |                      |                                                 |                          |        |  |
| Senha       |                      |                                                 |                          |        |  |
|             |                      | Entrar                                          |                          |        |  |
|             | Dific                | culdades no acess                               | •?                       |        |  |
| 6           | OE PROCEF<br>Versão: | RGS - Controle de Ace<br>1.5.1 - 09/10/2024 16: | sso e Segurança<br>35:32 |        |  |

Preencha o campo "Organização" e "Matrícula", depois clique em "Recuperar Senha".

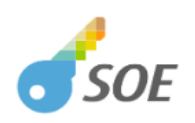

| Ir | Recuperação de Senha Informe sua identificação para envio de nova senha para seu e-mail de segurança |  |  |  |
|----|----------------------------------------------------------------------------------------------------|--|--|--|
| (  | pcprs                                                                                                |  |  |  |
| 1  | 123456789                                                                                            |  |  |  |
| 8  | Documento                                                                                            |  |  |  |
|    | Recuperar senha                                                                                      |  |  |  |
|    | Cancelar                                                                                             |  |  |  |
|    | <i>SOE</i> PROCERGS - Controle de Acesso e Segurança<br>Versão: 1.5.1 - 09/10/2024 16:35:32          |  |  |  |

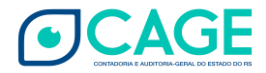

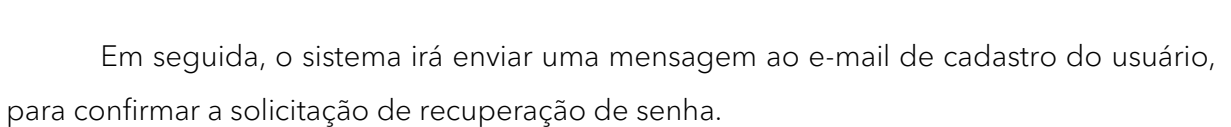

#### Verifique sempre as caixas de Spam/Lixo Eletrônico.

Basta seguir os passos indicados no e-mail, para recuperar a senha e/ou desbloquear o usuário.

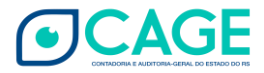

17

# HISTÓRICO DE ATUALIZAÇÕES

| Data          | Versão | Atualização/Inclusão de Funcionalidades                   |
|---------------|--------|-----------------------------------------------------------|
| Março/2023    | 1      | Inclusão do Passo a Passo.                                |
| Maio/2023     | 1.1    | Maior detalhamento no procedimento de reinicialização     |
|               |        | de senha.                                                 |
| Outubro/2023  | 1.2    | Passo a Passo revisado e ampliado.                        |
| Dezembro/2024 | 1.3    | Passo a Passo revisado e ampliado. Incluída possibilidade |
|               |        | de acesso com GOV.BR.                                     |
| Janeiro/2025  | 1.4    | Atualização no processo de reinicialização de senha.      |

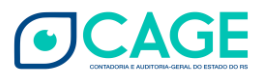